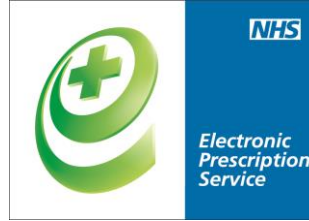

### **Electronic Prescription Service Electronic Repeat Dispensing**

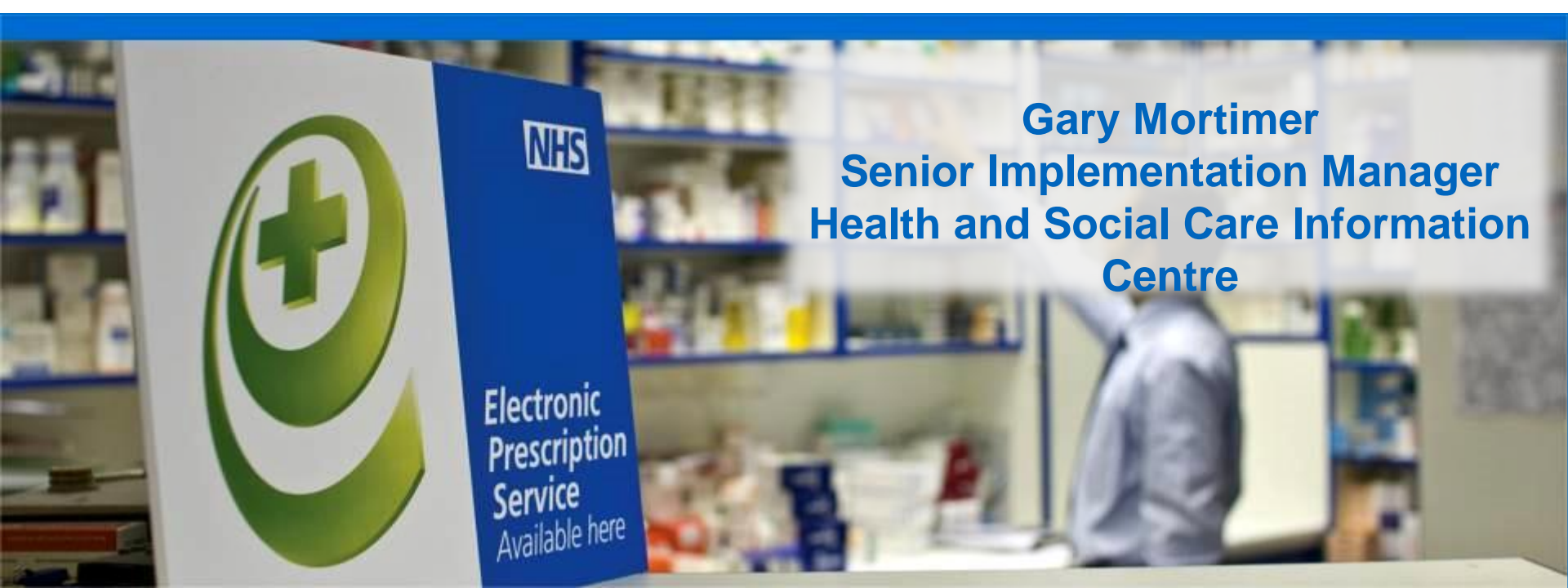

#### How does ERD work?

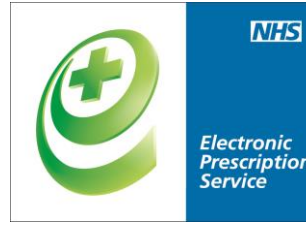

When a prescriber issues an electronic prescription for repeat dispensing this will contain the following information:

The intended interval between each issue of the repeatable prescription.

How many times the repeatable prescription can be issued.

6 issues X 28 day interval = 6 months supply

#### Add new courses

| 🦳 🛃 🏠 💋                | 🕹 💉 🚉 🕯                    | s 🔚 🔵 🗉       |              |                  |              | EMI       | SWeb Health | Care Sy:         |
|------------------------|----------------------------|---------------|--------------|------------------|--------------|-----------|-------------|------------------|
| Summary C              | Consultations              | Medication    | Problems     | Investigations   | Care History | Diary     | Documents   | Refer            |
| dd a Drug              |                            |               |              |                  |              |           |             |                  |
| Generic / Trade Switch | 🕕 Drug Inform              | nation 🛛 📷 Me | edication Re | view Local Mixtu | ures 📓 My Re | ecord 👻   |             |                  |
| SHIELDS, Glenn (1      | Mr) Born: 15               | -May-1985     | (28y)        | Gender: Male     | NHS No.:     | 555 885 : | 3441        | Usual (          |
| Name                   | Ramipril 1.25m             | ng capsules   |              |                  |              |           |             | ~                |
| Dosage                 | One To Be Ta               | iken Each Da  | iy .         |                  |              |           |             | - F              |
| Quantity               | 28                         | capsule       |              | Duratio          | on           | 28        | Day         | (s) <sup>I</sup> |
| Rx Types               | Acute                      |               | ~            |                  |              |           |             | F                |
| Authorising Clinician  | Acute<br>Repeat            |               |              | 🖌 🔎 🔲 Pri        | vate         |           |             | С                |
| Warnings Drug Info     | Repeat Disper<br>Automatic | nsing         | Past Me      | dication Allerg  | ies Problems | 5         |             |                  |
| Selected Drug - Ra     | mipril 1.25m               | g capsules    |              |                  |              |           |             |                  |
| Contains - R           | amipril 1.25 mg            | I             |              |                  |              |           |             |                  |

NHS

Electronic Prescription Service

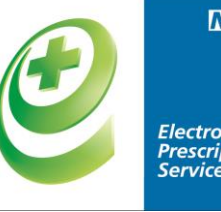

Electronic Prescription Service

| emis     | 🛃 🏠 🛛           | Z 🕹 🎻       | 😫 🖀 🗎 ) 🖲         | ;                  |                          |               | EMI     | (SWeb Healt | n Care Sy | /stem |
|----------|-----------------|-------------|-------------------|--------------------|--------------------------|---------------|---------|-------------|-----------|-------|
| 9        | Summary         | Consultatio | ons Medication    | Problems           | Investigations           | Care History  | Diary   | Documents   | Refe      | rrals |
| Add a Dr | ug              |             |                   |                    |                          |               |         |             |           |       |
| Gener    | ic / Trade Sw   | itch 🕕 Druç | Information From  | Medication Re      | view Local Mixtu         |               | cord 👻  |             |           |       |
| SHI      | ELDS, Glen      | n (Mr) Bor  |                   |                    |                          |               | 555 885 | 3441        | Usual     | GP: I |
| Name     |                 | Ramipril    | A number of       | issues must be bei | tween 2 and 13 for repea | t dispensing. |         |             | ~         | Pac   |
| Dosag    | je              | One To      |                   |                    |                          | ОК            |         |             | *         | Dharp |
| Quant    | tity            | 28          | capsule           |                    | Duratio                  | on 2          | 28      | Day         | y(s)      | Info  |
| Rx Ty    | pes             | Repeat      | Dispensing        | *                  | Author                   | rised Issues  | 5       |             |           | Revie |
| Autho    | orising Clinici | an NGANG/   | A, Obie (Mr)      |                    | 🖌 🔎 🗌 Priv               | vate          |         |             |           | Days  |
| Warni    | ngs Drug I      | Information | Current Medicatio | on Past Me         | edication Allergi        | es Problems   |         |             |           |       |
| Selec    | ted Drug -      | Ramipril 1  | .25mg capsules    |                    |                          |               |         |             |           |       |
|          | Contains -      | Ramipril 1. | 25 mg             |                    |                          |               |         |             |           |       |
|          |                 |             |                   |                    |                          |               |         |             |           |       |

#### Issue Screen

|                | 🔚 🚰 💋 📚 🖌 🚉 😫 🗦 🔻 EMIS Web Health Care System 🗕                                                                                                    | = x |
|----------------|----------------------------------------------------------------------------------------------------|-----|
| ems            | Summary Consultations Medication Problems Investigations Care History Diary Documents Referrals                                                                                                    | 0   |
| đ              | Match 🗐 Rx Type + 📸 Cancel Issue 😴 📽 Grouping + 💽 Screen Message 🛞 Config                                                                                                    |     |
| [ Is           | ssue                                                                                                    | ×   |
|                | 🤱 Authoriser 📷 Medication Regime Review 🔍 Change All 👻 🥾 Change Selection 👻 🦣 Cancel 🔀 Pharmacy Message 🔀 Patient Message 💷 Nominations 🚿 Urgency 👻                                                                |     |
|                | SHIELDS, Glenn (Mr) Born: 15-May-1985 (28y) Gender: Male Usual GP: NGANGA, Obie (Mr) Active Patient NHS No.: 555 885 3441                                                                                          |     |
| Н              | EPS - Direct to Main Pharmacy Boots The Chemists Ltd (FG519) 7 Mell Square, Solihull, West Midlands, B91 3AZ                                                                                                    | -   |
|                | To Be Signed By: NGANGA, Obie (Mr) Urgency: Routine                                                                                                    |     |
| A              | Ramipril 1.25mg capsules One To Be Taken Each Day, 28 capsule Repeatable (6)                                                                                                    |     |
| в              |                                                                                                    |     |
|                |                                                                                                    |     |
|                |                                                                                                    |     |
| Re<br>D        |                                                                                                    |     |
|                |                                                                                                    |     |
|                |                                                                                                    |     |
| Re             |                                                                                                    |     |
|                | Total Approximate NHS Cost: _ ED.9                                                                                                    | 96  |
|                |                                                                                                    | cn  |
|                |                                                                                                    |     |
| M              | Request Approve and Complete Cance                                                                                                    |     |
| Scrip          | ot Destination                                                                                                    |     |
| Prima<br>Appli | ary Nomination Boots The Chemists Ltd (FG519) (7 Mell Square, Solihull, West Midlands, B91 3AZ)<br>liance Nomination Test Lloyds Pharmacy Test (FN599) (132 Gareth Road Test, The Pallasades, Birmingham, B29 9HW) |     |
| NHS            | Clinical Practitioner   NGANGA, Obie (Mr)   EMISWebCR1 50002                                                                                                    |     |

NHS

Electronic Prescription Service

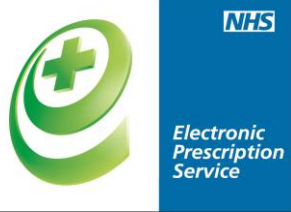

| 🦳 🔄 🏠 💋 象 🖌 🚉 🖉 🗮 🗦 न                                                                                                    | EMISW                                                                                                    | eb Health Care System                                                                                                    | _ = ×                                                                                                    |
|----------------------------------------------------------------------------------------------------|----------------------------------------------------------------------------------------------------|----------------------------------------------------------------------------------------------------|----------------------------------------------------------------------------------------------------|
| Summary Consultations Medication Problem                                                                                                    | ns Investigations Care History Diary Do                                                                                                    | cuments Referrals                                                                                                    | 🗖 e 🌗                                                                                                    |
| Add End Reauthorise G/T Switch                                                                                                    | Ssue Reprint Reprint Past Sue Republication of the second state of the second state of | Creen Message     Screen Message     Regime     Review     Settent Actions                                                                   | § Config<br>⊉ Print ▼<br>● Drug Info                                                                                  |
| Medication                                                                                                    | Issuing View                                                                                                    | Patient                                                                                                    |                                                                                                    |
| SHIELDS, Glenn (Mr) Born: 15-May-1985 (28<br>NHS No.: 555 885 3441                                                                                                    | y) Gender: Male                                                                                                    | Usual GP: NGANGA, Obie (I                                                                                                    | Mr) 🔤 Active Patient 🦊                                                                                                |
|                                                                                                    | Current                                                                                                    |                                                                                                    |                                                                                                    |
| Drug / Dosage / Quantity                                                                                                    | Usage Current / Average                                                                                                    | Last Issue Date / Authoriser                                                                                                    | Last Issue Number / Method                                                                                            |
| <ul> <li>Acute</li> <li>A Amoxicillin 250mg capsules One To Be Taken Th<br/>Day, 15 capsule</li> <li>B Triangular calico bandage BP 1980 90cm x 127<br/>on for a week, 1 bandage</li> <li>C D Methadone 20mg/ml oral solution sugar fr<br/>be taken 3 times daily, 60 ml</li> <li>Repeat</li> <li>D Dry Skin relief ointment (Mixture) PC Apply spar<br/>on over night, 10 gram</li> <li>E Paracetamol 500mg capsules Two To Be Taken 8<br/>Hours Up To Four Times A Day, 28 capsule</li> <li>Repeat Dispensing</li> <li>F Ramipril 1.25mg capsules One To Be Taken Each<br/>capsule</li> </ul> | Digitally Sign Prescription The system will sign the content displayed behalf, by means of information stored on y an Advanced Electronic Signature. By enter you affirm your intention to digitally sign and electronic prescription. Do you wish to proceed? PIN OK Day, 28                                                                                                    | ANGA, Obie (Mr)<br>here on your<br>your smart card as<br>ing your PIN here<br>d issue this<br>Cancel<br>NGANGA, Obie (Mr)<br>ANGA, Obie (Mr) | Electronic R2 (Stored) Electronic R2 (Stored) Print (Stored) Sof 6 Print (Stored) Sof 6 Electronic R2 (Stored) O of 6 |
| Medication Regime Review Date       18-Apr-2014 (Remonstration)         Script Destination       Boots The Chemists L         Appliance Nomination       Test Lloyds Pharmacy                                                                                                    | r <u>e) Exemption</u><br>Allergies<br>td (FG519) (7 Mell Square, Solihull, West Midlar<br>Test (FN599) (132 Gareth Road Test, The Pal                                                                                                    | Expiry Date<br>No allergies recorded :<br>nds, B91 3AZ)<br>lasades, Birmingham, B29 9HW)                                                     | for this patient.                                                                                                    |

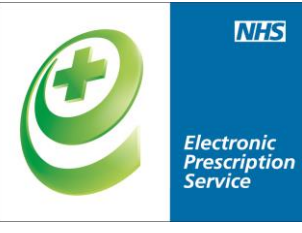

| 6          | an an an an an an an an an an an an an a                             | • 😫 😫 ) =                                       |                  |                        | EMIS Web                                    | Health Care       | System              |                              |                    | _                   | = x  |
|------------|----------------------------------------------------------------------|-------------------------------------------------|------------------|------------------------|---------------------------------------------|-------------------|---------------------|------------------------------|--------------------|---------------------|------|
| em         | Summary Consultations                                                | Medication Prot                                 | olems Investiga  | itions Care H          | listory Diary Doci                          | uments R          | eferrals            |                              |                    |                     | 0    |
| Ac<br>Dr   | dd End Reauthorise                                                   | latch J∂Rx Type ▼<br>ink J∂Edit<br>J∂G/T Switch | Issue            | rint •<br>uest Issue / | Grouping<br>View Style<br>Past Drug History | Regime<br>Review  | Screen Message      | 🛞 Confi<br>🕞 Print<br>🕕 Drug | g<br>•<br>Info     |                     |      |
|            | Medication                                                           |                                                 | Issuing          |                        | View                                        |                   | Patient             |                              |                    |                     |      |
| 8.         | <ul> <li>SHIELDS, Glenn (Mr) Bo<br/>NHS No.: 555 885 3441</li> </ul> | m: <b>15-May-1985 (</b>                         | 28y) Gender      | : Male                 | _                                           | Us                | ual GP: NGANGA, Ob  | ie (Mr)                      | PDS                | Active Patien       | it 🤳 |
|            |                                                                      |                                                 |                  |                        | Current                                     |                   |                     |                              |                    |                     |      |
|            | Drug / Dosage / Quantity                                             |                                                 |                  | Usage Curre            | nt / Average                                | Last Issue        | Date / Authoriser   | []                           | Last Issue         | e Number / Metho    | od 🛛 |
| Acu        | ute                                                                  |                                                 |                  |                        |                                             |                   |                     |                              |                    |                     |      |
| А          | Amoxicillin 250mg capsule<br>Day, 15 capsule                         | s One To Be Taken                               | Three Times A    |                        |                                             | 19-Jun-2          | 013 NGANGA, Obie I  | (Mr) /                       | Electronic         | t R2 (Stored)       |      |
| в          | Triangular calico bandage on for a week, 1 bandage                   | BP 1980 90cm x 1                                | 27cm Leave       |                        |                                             | 19-Jun-2          | 013 NGANGA, Obie (  | (Mr) 🐺 /                     | Electronic         | : R2 (Stored)       |      |
| С          | <b>CD</b> Methadone 20mg/ml<br>be taken 3 times daily, 60 ml         | oral solution sugar                             | free 60mg to     |                        |                                             | 19-Jun-2          | 013 NGANGA, Obie I  | (Mr) /                       | Print (Sto         | ored)               |      |
| Rep        | peat                                                                 |                                                 |                  |                        |                                             |                   |                     |                              |                    |                     |      |
| D          | Dry Skin relief ointment (1<br>on over night, 10 gram                | Mixture) 🚾 Apply s                              | paringly leave   | >1000%                 | >1000%                                      | 19-Jun-2          | 013 NGANGA, Obie I  | (Mr) 🐶 🔅                     | 3 of 6 <i>Pr</i> . | rint (Stored)       |      |
| E          | Paracetamol 500mg capsu<br>Hours Up To Four Times A D                | <b>iles</b> Two To Be Take<br>ay, 28 capsule    | en Every 4-6     | 78%                    | 64%                                         | 19-Jun-2          | 013 NGANGA, Obie    | (Mr) 3                       | 3 of 6 <i>E</i>    | lectronic R2 (Store | ed)  |
| Rep        | peat Dispensing                                                      |                                                 |                  |                        |                                             |                   |                     |                              |                    |                     |      |
| F          | Ramipril 1.25mg capsules<br>capsule                                  | One To Be Taken Ea                              | ach Day, 28      | Expected En            | id - 09-Dec-2013                            | 24-Jun-2          | 013 NGANGA, Obie    | (Mr) :                       | 1of6 <i>E</i> 0    | lectronic R2 (Store | ad)  |
|            |                                                                      |                                                 |                  |                        |                                             |                   |                     |                              |                    |                     |      |
| Me         | dication Regime Review Date                                          | 18-Apr-2014 <u>(Rer</u>                         | <u>move)</u>     |                        | Exemption E                                 | <u>xpiry Date</u> | No elleveire versud | and from the                 | ie wetien          |                     |      |
| <u>Scr</u> | <u>reen Message</u><br>ript Destination                              |                                                 |                  |                        | Allergies                                   |                   | No allergies record | ieu ior th                   | is patier          |                     |      |
| Prin       | mary Nomination                                                      | Boots The Chemist                               | s Ltd (FG519) (7 | 7 Mell Square,         | Solihull, West Midland                      | ls, B91 3AZ       | )                   |                              |                    |                     |      |
| Ap         | pliance Nomination                                                   | Test Lloyds Pharma                              | acy Test (FN599) | ) (132 Gareth          | Road Test, The Palla                        | sades, Birmi      | ngham, B29 9HW)     |                              |                    |                     |      |

NHS Clinical Practitioner | NGANGA, Obie(Mr) | EMISWebCR1 50002

#### Do you need to issue a Token?

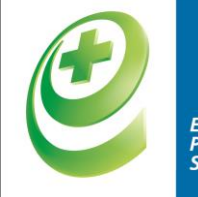

Electronic Prescription Service

**No**, it is no longer mandatory to issue an RA token at the start of a repeat dispensing prescription. System suppliers are in the process of updating their systems to stop this printing.

 A token can be issued if specifically requested by the patient.

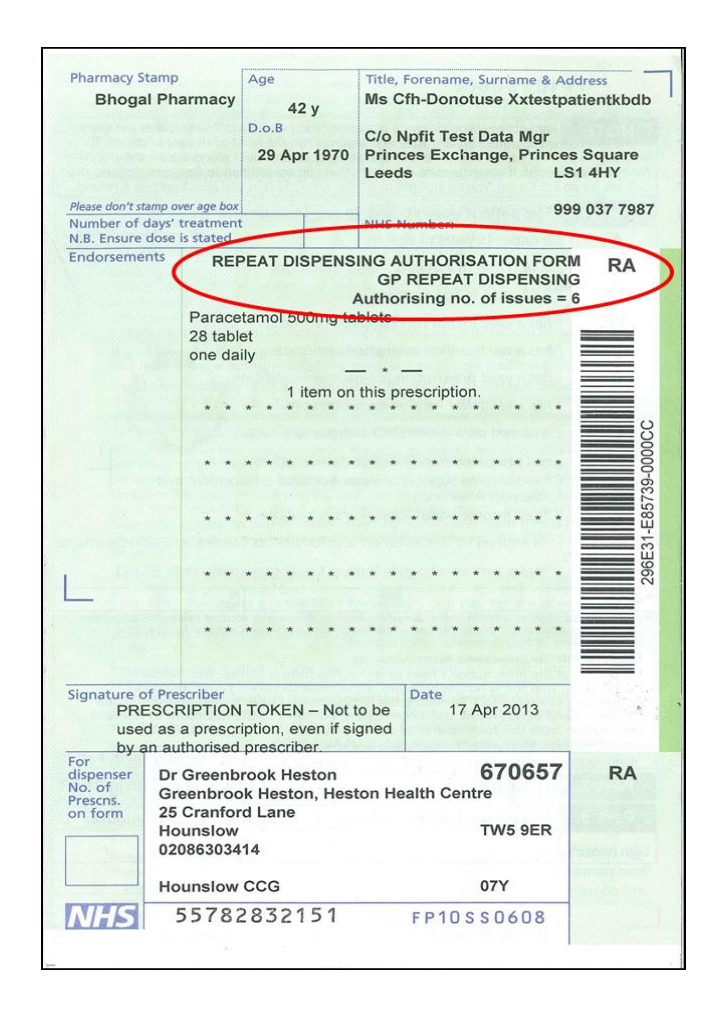

#### Creating eRD from existing repeat template

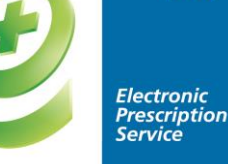

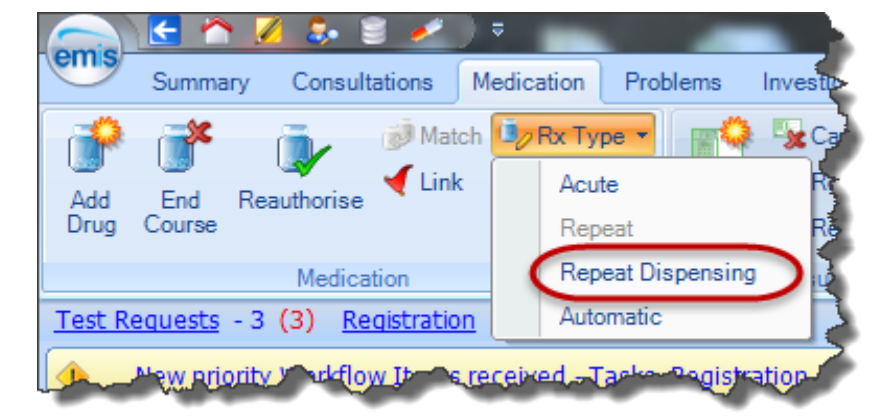

| Change Prescription             | Туре                                      |                                                          |                    |           | ×      |
|---------------------------------|-------------------------------------------|----------------------------------------------------------|--------------------|-----------|--------|
| Authorising Clinicia            | n TEST, Emis (Dr)                         | <ul> <li>▶</li> </ul>                                    |                    |           |        |
| Salbutamol 10<br>One Or Two Puf | Omicrograms/dose<br>fs To Be Inhaled Four | <mark>inhaler CFC free</mark><br>r Times A Day When Requ | iired 3 x 200 dose |           |        |
| Туре                            | Repeat Dispensing                         | Number of issues                                         | 3                  |           |        |
| Issue Duration                  | 75 days                                   | Review Date (optional)                                   | dd-MMM-уууу        |           |        |
|                                 |                                           |                                                          |                    | Authorise | Cancel |

## How does ERD work at the pharmacy?

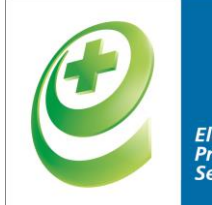

Electronic Prescription Service

NHS

Once the prescriber has issued a repeat dispensing prescription, it will be sent electronically to the NHS Spine, where it will be available to download by the patient's nominated dispenser.

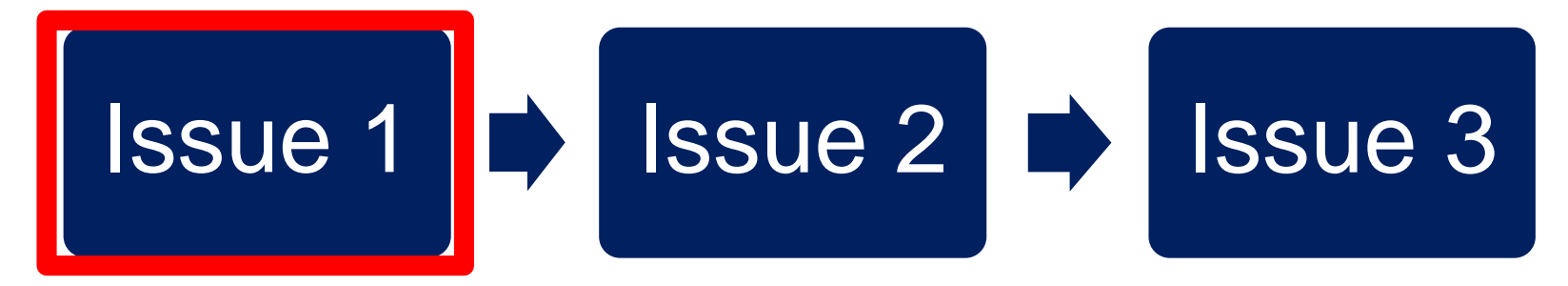

The first prescription will be available immediately.

Future prescriptions will be stored on the Spine ready to be downloaded once a previous prescription is deemed complete (either 'dispensed' or 'not dispensed').

\*Dispensed means actually given to the patient

# How does ERD work at the pharmacy?

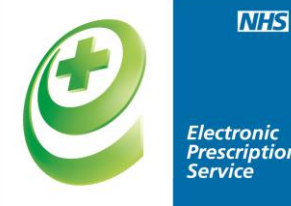

 Each prescription will be automatically downloaded on the pharmacy system 7 days in advance of them being due based on:

#### Dispense Notification has been sent Issue duration - 7 days.

• When dispensing the last issue of a repeat dispensing prescription, pharmacists should advise patients to contact their prescriber.

# How does ERD work at the pharmacy?

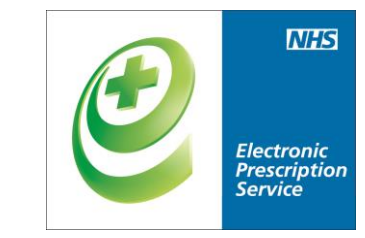

- A pharmacist can manually request future issues based on clinical judgement as long as all items of the previous issue have been marked as 'dispensed' or 'not dispensed'.
- A non-nominated dispenser will need the prescription barcode number/token to be able to access the prescriptions.

### Editing a repeat dispensing Course

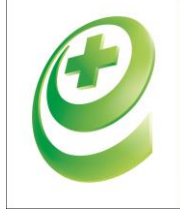

Electronic Prescription Service

|            |            |            |                       |               |               |                   |              |         |          |              |                     |          |                  |               |      | _  |
|------------|------------|------------|-----------------------|---------------|---------------|-------------------|--------------|---------|----------|--------------|---------------------|----------|------------------|---------------|------|----|
| Com        |            |            | 🕹 💉 🚉                 | 8 🛯           | ;             |                   |              | EMI     | S Web He | ealth Care ! | System              |          |                  | -             |      | X  |
| 0          | Su         | mmary      | Consultations         | Medication    | Problems      | Investigations    | Care History | Diary   | Docume   | ents Re      | ferrals             |          |                  |               | 0    |    |
| Edit a     | Drug       |            |                       |               |               |                   |              |         |          |              |                     |          |                  |               |      | X  |
| Ger        | neric / Ti | rade Swit  | ch – 🕕 Drug Info      | ormation 📷 M  | Medication Re | view 📓 My Reco    | ord 🔻        |         |          |              |                     |          |                  |               |      |    |
|            |            |            |                       |               |               | ~ ~               |              |         |          |              |                     |          |                  |               |      |    |
| S          | HIELDS     | 5, Glenr   | <b>i (Mr)</b> Born: 1 | .5-May-1983   | 5 (28y)       | Gender: Male      | NHS No.:     | 555 885 | 3441     | Usua         | al GP: <b>NGANG</b> | iA, Obie | (Mr)             | Active Patier | it - | I) |
| Nine       |            |            | Derejeril 1, 29       | Ema conculor. |               |                   |              |         |          |              | Pack Det            | ails     |                  |               |      | ×  |
| Nan        | ne         |            | Kamphi 1,23           | orny capsules |               |                   |              |         |          | Y            | Doccripti           | Drico    | Cupplior         |               |      |    |
| Dos        | але        |            | One To Be 1           | Taken Each D  | )av           |                   |              |         |          | v            | Descripti           | PILE     |                  | 1 1/100 1     | _    | 8  |
| 000        | ugo        |            |                       |               | ,             |                   |              |         |          |              | 28 capsule          | £0.96    | Drug Taritt Eng  | gland/Wales   |      |    |
| Qua        | antity     |            | 56                    | capsule       |               | Duratio           | n            | 28      |          | Day(s)       | 28 capsule          | £1.31    | Teva UK Ltd      |               |      | Ξ  |
| ·          | ,          |            |                       |               |               |                   |              |         | _        |              | 28 capsule          | £0.99    | Actavis UK Ltd   |               |      |    |
| Rx 1       | Types      |            | Repeat Disp           | ensing        | *             | Author            | rised Issues | 6       |          |              | 28 capsule          | £4.77    | Ranbaxy (UK) Lt  | id            |      |    |
| ú <b>4</b> | havisin.   | n Clinicia |                       | L:- /64.)     |               |                   | voto         |         | _        |              | 28 capsule          | £4.56    | Generics (UK) L1 | td            |      | ×. |
| AUI        | nonsin     | g clinicia | n NGANGA, O           | bie (Mr)      |               | Y 🖉 🗆 Ph          | ale          |         |          |              | Optional            | Prescr   | iption Informa   | ation         |      | Ŷ  |
| War        | rnings     | Drug Ir    | formation Cur         | rent Medicati | on Past Me    | edication Allergi | es Problems  | ;       |          |              |                     |          |                  |               |      |    |
| Selé       | ected (    | Drua -     | Ramipril 1.25         | ma capsules   |               |                   |              |         |          |              |                     |          |                  |               |      |    |
|            | Cor        | ntains -   | Ramipril 1 25 n       | οσ            |               |                   |              |         |          |              |                     |          |                  |               |      |    |
|            |            | itali ib - | 10000p00122010        | ng            |               |                   |              |         |          |              |                     |          |                  |               |      |    |
|            |            |            |                       |               |               |                   |              |         |          |              |                     |          |                  |               |      |    |

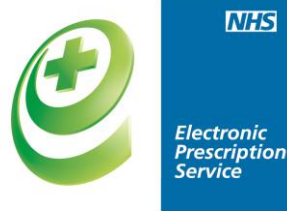

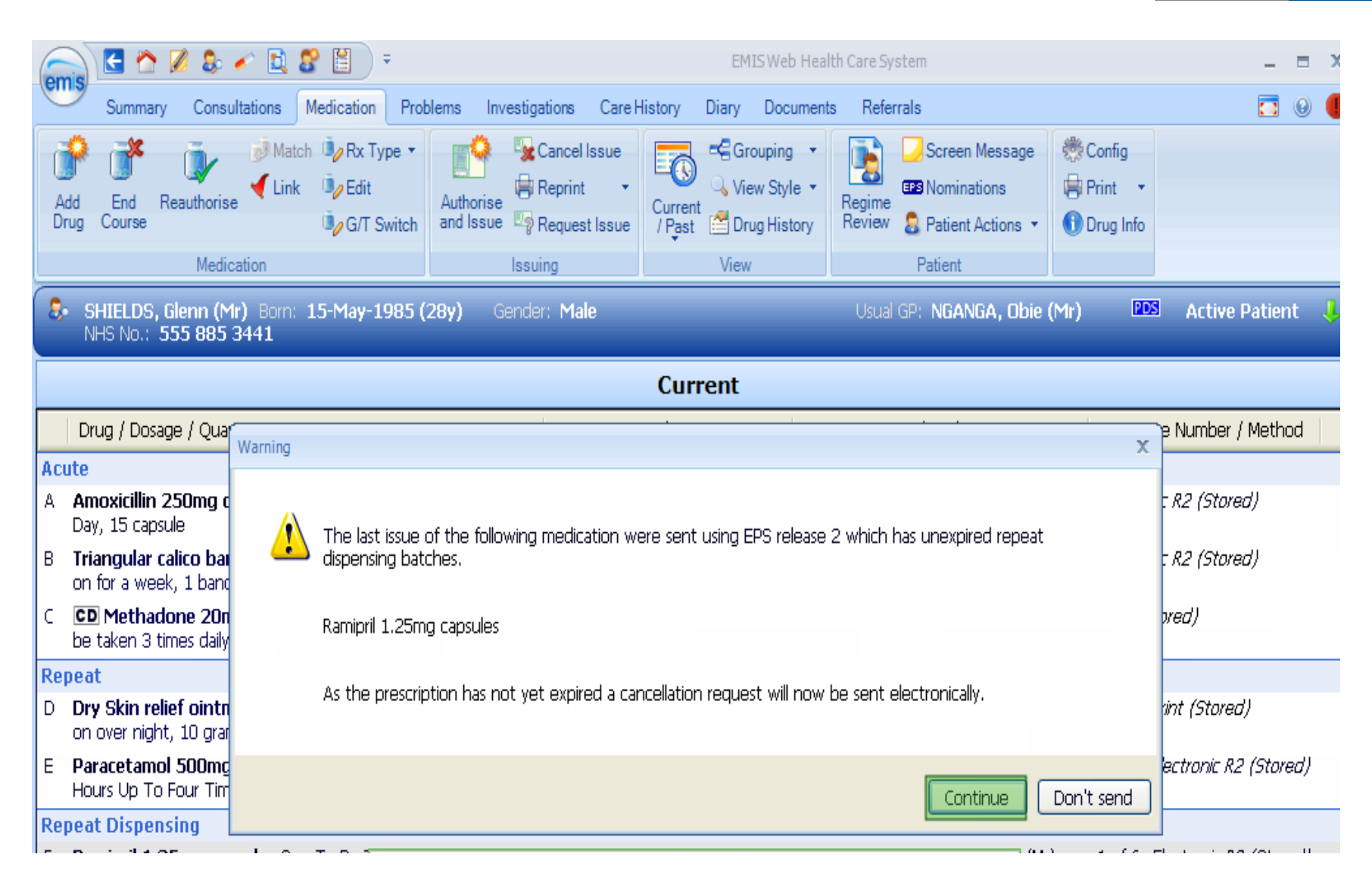

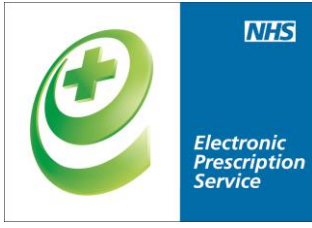

ickeu because it is out of uate and needs to be updated.

| Medication                                                       | Issuing                    | View         | Patient              |             |                 |            |   |
|------------------------------------------------------------------|----------------------------|--------------|----------------------|-------------|-----------------|------------|---|
| Prescription Cancellation For SHIELDS, Glenn (I                  | Mr): Prescription Batch Wa | as Cancelled |                      |             |                 |            | X |
| SHIELDS, Glenn (Mr) Born: 15-May-1985 (<br>NHS No.: 555 885 3441 | 28y) Gender: Male          |              | Usual GP: NGANGA, Ob | ie (Mr) 🛛 🛛 | <b>IDS</b> Acti | ve Patient | ł |

#### **Cancelling an ERD**

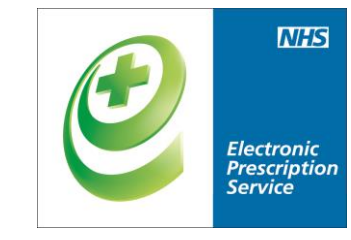

- Prescribers can cancel ' entire scripts' or 'single items'
- Cancellation rejection messages / tasks will be returned to the prescriber for scripts/items already "with dispenser", but all future scripts/items will be marked for cancellation.

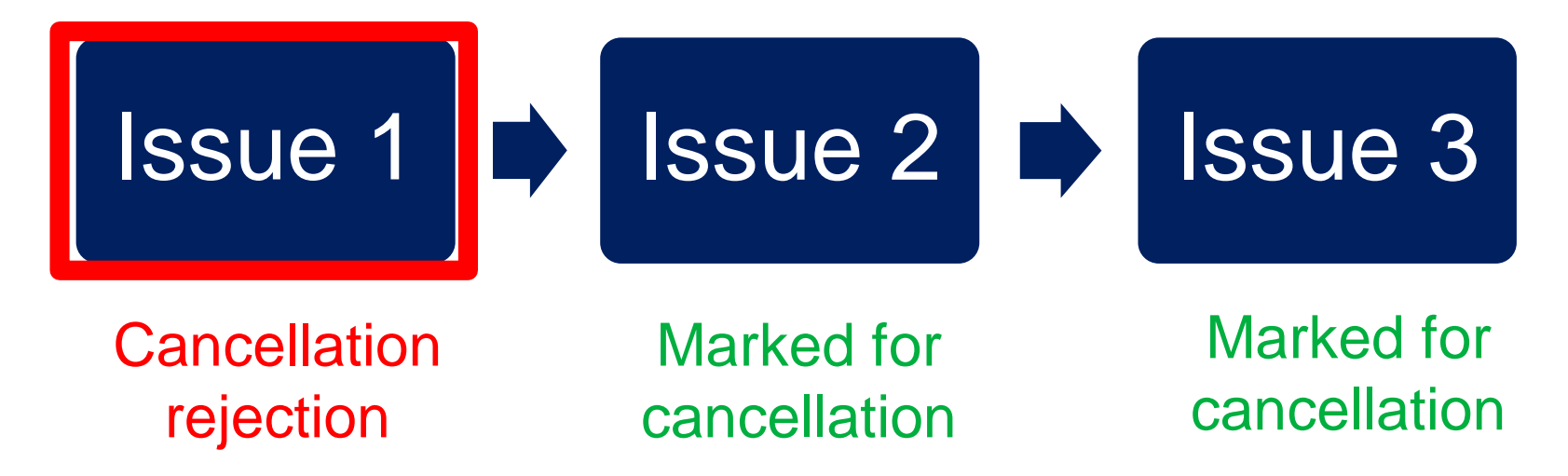

#### **Cancelling an ERD**

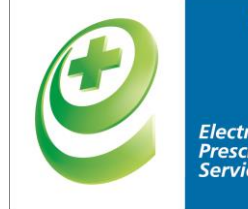

| Electronic   |
|--------------|
| Prescription |
| Service      |
|              |

| Active VXXTESTPATIENTKBCU, Cfh-Donotuse (Mr)                                                                                                    | Bom <b>07-Jan-1948 (67y)</b><br>Usual GP                                                                                                    | Gender Male NHS No. 999 037 7901                                                                                                    |                      |
|----------------------------------------------------------------------------------------------------|----------------------------------------------------------------------------------------------------|----------------------------------------------------------------------------------------------------|----------------------|
|                                                                                                    | Current                                                                                                    |                                                                                                    | 5                    |
| Drug / Dosage / Quantity                                                                                                    | Usage Current / Average                                                                                                    | Last Issue Date / Authoriser                                                                                                    | Last Issue Number    |
| D Allopurinol 100mg tablets One To Be Taken Each Day After Food, 28 tablet                                                                                               |                                                                                                    | Cancellation Rejected LAMB, Joanne (Dr) 🀺                                                                                                    | Electronic R2        |
| E Simvastatin 10mg tablets One To Be Taken At Night, 28 tablet                                                                                                    | S Issue                                                                                                    | 07-Aug-2015 LAMB, Joanne (Dr) 🛛 🐺                                                                                                    | Print (Stored)       |
| Repeat Dispensing                                                                                                    | Reauthorise                                                                                                    |                                                                                                    |                      |
| F Aspirin 75mg tablets One To Be Taken Each Day, 3 tablet                                                                                                    | A Cancel Issue                                                                                                    | 07-Aug-2015 LAMB, Joanne (Dr)                                                                                                    | 1 of 3 Electronic R2 |
| G Calcichew 500mg chewable tablets (Forum Health Products Ltd) One To Be Taken<br>Twice A Day, 28 tablet                                                                 | 0, Edit                                                                                                    | O7-Aug-2015 LAMB, Joanne (Dr)                                                                                                    | 1 of 6 Electronic R2 |
| H Levothyroxine sodium 100microgram tablets One To Be Taken Each Morning At Least<br>Minutes Before Breakfast, Caffeine-containing Drinks Or Other Medication, 28 tablet | Rx Type                                                                                                    | 07-Aug-2015 LAMB, Joanne (Dr)                                                                                                    | 1 of 6 Electronic R2 |
| I Ramipril 1.25mg capsules One To Be Taken Each Day, 28 capsule                                                                                                    | Find Course                                                                                                    | 07-Aug-2015 LAMB, Joanne (Dr)                                                                                                    | 1 of 6 Electronic R2 |
| J Sertraline 100mg tablets One To Be Taken Each Day, 1 tablet<br>Pharmacy Text - Please advise patient to avoid grapefruit juice                                         | Restart                                                                                                    | 07-Aug-2015 LAMB, Joanne (Dr)                                                                                                    | 1 of 3 Electronic Ri |
| Patient Text - Please avoid grapefruit juice                                                                                                    | Match                                                                                                    |                                                                                                    |                      |
| Allergies No allergies recorded for this patient.                                                                                                    | <ul> <li>Link Problems</li> </ul>                                                                                                    |                                                                                                    |                      |
| Screen Exemp                                                                                                    | 🖶 Reprint                                                                                                    |                                                                                                    |                      |
| Message Prescri                                                                                                    | Extra Label                                                                                                    |                                                                                                    | 1                    |
| Destra                                                                                                    | 🚰 Drug History                                                                                                    | track Little Court                                                                                                    |                      |
|                                                                                                    | and the second second s | feed and a second second s |                      |

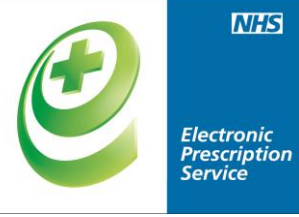

| ţ.      | Ac  | tive         | ¥               | XXTESTPATIENTKBCU, Cfh-Donotuse (Mr)                                                                                                    | Bom <b>07-Jan-1948 (67y)</b><br>Usual GP | Gender Male NHS No. 999 037 7901         | 20                         |
|---------|-----|--------------|-----------------|----------------------------------------------------------------------------------------------------|------------------------------------------|------------------------------------------|----------------------------|
| -       |     |              |                 |                                                                                                    | Current                                  |                                          |                            |
|         |     | Dru          | g / Do          | sage / Quantity                                                                                                    | Usage Current / Average                  | Last Issue Date / Authoriser             | Last Issue Number / Method |
|         | Acu | te           |                 |                                                                                                    |                                          |                                          | l l                        |
|         | A   | Ame          | odella          | n 250mg capsules Three Times A Day, 21 capsule                                                                                                    |                                          | Cancellation Rejected LAMB, Joanne (Dr)  | Electronic R2              |
|         | В   | Chlo<br>Time | ramp<br>s A Di  | henicol 0.5% eye drops One Drop To Be Used In The Affected Eye(s) Four<br>ny, 10 ml                                                                  |                                          | Cancellation Rejected LAMB, Joanne (Dr)  | Electronic R2              |
| (10)    | C   | Para<br>100  | cetar<br>tablet | nol S00mg tablets One To Be Taken Every 4-6 Hours Up To Four Times A Day,                                                                            |                                          | Cancellation Rejected LAMB, Joanne (Dr)  | Electronic R2              |
| 5       | Rep | eat          |                 |                                                                                                    |                                          |                                          |                            |
|         | D   | Alloj        | xurina          | I 100mg tablets One To Be Taken Each Day After Food, 28 tablet                                                                                       |                                          | Cancellation Rejected LAMB, Joanne (Dr)  | Electronic R2              |
| 100     | E   | Sim          | rastal          | in 10mg tablets One To Be Taken At Night, 28 tablet                                                                                                  |                                          | 07-Aug-2015 LAMB, Joanne (Dr)            | 🖓 Print (Stored)           |
| ź       | Rep | eat          | Dispe           | insing                                                                                                    |                                          |                                          |                            |
| 5       | F   | Aspi         | rin 7:          | ing tablets One To Be Taken Each Day, 3 tablet                                                                                                    | Expected End - 16-Aug-2015               | 07-Aug-2015 LAMB, Joanne (Dr)            | 1 of 3 Electronic R2       |
| Loool N | 6   | Calci        | chew            | 500mg chewable tablets (Forum Health Products Ltd) One To Be Taken                                                                                   | Expected End - 30-Oct-2015               | 07-Aug-2015 LAMB, Joanne (Dr)            | 1 of 6 Electronic R2       |
|         | Н   | Levo<br>30 M | inute:          | xine sodium 100microgram tablets One To Be Taken Each Noming At Least<br>Before Breakfast, Caffeine-containing Drinks Or Other Medication, 28 tablet | Expected End - 22-Jan-2016               | Cancellation Requested LAMB, Joanne (Dr) | 1 of 6 Electronic R2       |
| ż.      | f - | 1990         | ipri i          | 22 milly capoulds one to be taken capribly, 20 capoule                                                                                               | Expected the * 22-VIII/2010              | or ring 2013 Land, Joanne (Dr)           | V 1 01 0 Executive Re      |
| ä.      | 1   | Sert         | raline          | 100mg tablets One To Be Taken Each Day, 1 tablet                                                                                                    | Expected End - 10-Aug-2015               | 07-Aug-2015 LAMB, Joanne (Dr)            | 🗸 1 of 3 Electronic R2     |
|         | Ale | ngies<br>V   |                 | allergies recorded for this patient.                                                                                                    | eview Date                               | August                                   | a mar                      |

### **Cancellation rejection**

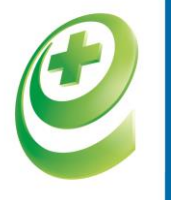

Electronic Prescription Service

| 508  | - 4           | 7 Documents - 2 Medicine Management - 14 (14)                                                                                                    |                                        |                                           |                            |
|------|---------------|----------------------------------------------------------------------------------------------------|----------------------------------------|-------------------------------------------|----------------------------|
| •    | 8             | rescription Cancellation For XXTESTPATIENTKBCU, Cfh-Donotuse (Mr): Prescription Batch Was No                                                                              | t Cancelled With Dispenser Take Ma     | anual Means To Cancel The Prescription    |                            |
| ş    | ۸             | ctive ¥ XXTESTPATIENTKBCU, Cfh-Donotuse (Mr)                                                                                                    | Bom 07-Jan-1948 (67y)<br>Usual GP (Dr) | Gender Male NHS No. 999 037 7901          |                            |
| *    |               |                                                                                                    | Current                                |                                           |                            |
|      |               | Drug / Dosage / Quantity                                                                                                    | Usage Current / Average                | Last Issue Date / Authoriser              | Last Issue Number / Method |
|      | Ac            | ute                                                                                                    |                                        |                                           |                            |
|      | A             | Amoxicillin 250mg capsules Three Times A Day, 21 capsule                                                                                                    |                                        | Cancellation Rejected LAMB, Joanne (Dr) 🐺 | Electronic R2              |
| _    | В             | Chloramphenicol 0.5% eye drops One Drop To Be Used In The Affected Eye(s) Four Times<br>A Day, 10 ml                                                                      |                                        | Cancellation Rejected LAMB, Joanne (Dr)   | Electronic R2              |
| Top. | C             | Paracetamol 500mg tablets One To Be Taken Every 4-6 Hours Up To Four Times A Day,<br>100 tablet                                                                           |                                        | Cancellation Rejected LAMB, Joanne (Dr) 🐺 | Electronic R2              |
| 112  | Re            | peat                                                                                                    |                                        |                                           |                            |
| 1    | D             | Allopurinol 100mg tablets One To Be Taken Each Day After Food, 28 tablet                                                                                                  |                                        | Cancellation Rejected LAMB, Joanne (Dr) 🐺 | Electronic R2              |
| 0    | E             | Sinvastatin 10mg tablets One To Be Taken At Night, 28 tablet                                                                                                    |                                        | 07-Aug-2015 LAMB, Joanne (Dr) 👘           | Print (Stored)             |
| 5 P  | Re            | peat Dispensing                                                                                                    |                                        |                                           |                            |
| 8    | F             | Aspirin 75mg tablets One To Be Taken Each Day, 3 tablet                                                                                                    | Expected End - 16-Aug-2015             | 07-Aug-2015 LAMB, Joanne (Dr)             | 1 of 3 Electronic R2       |
| Re   | G             | Calcichew 500mg chewable tablets (Forum Health Products Ltd) One To Be Taken                                                                                              | Expected End - 30-Oct-2015             | 07-Aug-2015 LAMB, Joanne (Dr) 🏻 🔤         | 1 of 6 Electronic R2       |
| W M  | н             | Levothyroxine sodium 100microgram tablets One To Be Taken Each Morning At Least 30<br>Minutes Before Breakfast, Caffeine-containing Drinks Or Other Medication, 28 tablet | Expected End - 22-Jan-2016             | Cancellation Rejected LAMB, Joanne (Dr) 🐺 | 1 of 6 Electronic R2       |
| Yie  | Al<br>Se<br>M | ergies No allergies recorded for this patient.  Regime Rev Exemption Exemption Prescription                                                                               | view Date<br>Expiry Date               | -                                         |                            |
|      |               | Prescriptor                                                                                                    |                                        | and a state of a                          | ď                          |

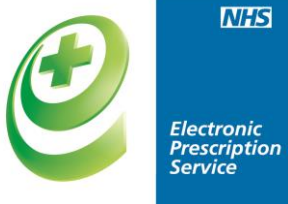

|     | Date                                                                       | Туре                                                                                                    | Drug / Dosage / Quantity                                                            | Usage Current / Avera |
|-----|----------------------------------------------------------------------------|----------------------------------------------------------------------------------------------------|-------------------------------------------------------------------------------------|-----------------------|
| Le  | evothyroxine sodium 1                                                      | 00microgram tablets                                                                                                    |                                                                                     |                       |
| Þ   | 25-Dec-2015                                                                | Medication Batch Issue Due                                                                                                    | Levothyroxine sodium 100microgram tablets, One To Be Taken Each Morning At Least 30 |                       |
| þ   | 27-Nov-2015                                                                | Medication Batch Issue Due                                                                                                    | Levothyroxine sodium 100microgram tablets, One To Be Taken Each Morning At Least 30 |                       |
| þ   | 30-Oct-2015                                                                | Medication Batch Issue Due                                                                                                    | Levothyroxine sodium 100microgram tablets, One To Be Taken Each Morning At Least 30 | 1                     |
| þ   | 02-Oct-2015                                                                | Medication Batch Issue Due                                                                                                    | Levothyroxine sodium 100microgram tablets, One To Be Taken Each Morning At Least 30 |                       |
| Þ   | 04-Sep-2015                                                                | Medication Batch Issue Due                                                                                                    | Levothyroxine sodium 100microgram tablets, One To Be Taken Each Morning At Least 30 | 1                     |
| 4   | 07-Aug-2015 12:55<br>Completion Date                                       | EPS Cancellation Request<br>07-Aug-2015 12:55                                                                                          |                                                                                     | 1                     |
|     | Reason<br>Requested By<br>Status                                           | Change to Medication Treatr<br>LAMB, Joanne (Dr)<br>Rejected                                                                           | nent Regime                                                                         |                       |
| 1 0 | Reason<br>Requested By<br>Status<br>07-Aug-2013 10:32<br>07-Aug-2015 10:52 | Change to Medication Treatr<br>LAMB, Joanne (Dr)<br>Rejected<br>Script Printed<br>Medication Batch Issued                              | Levothyroxine sodium 100microgram tablets. One To Be Taken Each Moming At Least 30  |                       |
|     | Reason<br>Requested By<br>Status<br>07-Aug-2015 10:52<br>07-Aug-2015 10:52 | Change to Medication Treatr<br>LAMB, Joanne (Dr)<br>Rejected<br>Script Printed<br>Medication Batch Issued<br>Issued Medication Request | Levothyroxine sodium 100microgram tablets, One To Be Taken Each Morning At Least 30 | 4                     |

#### View on EPS prescription tracker

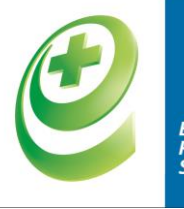

Electronic Prescription Service

| G (  | Edit View    | ps://portal2.national.ncrs.nhs.uk/prescriptionsadmi<br>Favorites Tools Help | n/prescriptionsearch?search=id                 | •                   | B S Google UK                            | P             |
|------|--------------|-----------------------------------------------------------------------------|------------------------------------------------|---------------------|------------------------------------------|---------------|
| 👷 Fi | vorites 🙀    | Choose & Book      NHS Portal      NHS.Net Tracker - Prescription Search    | 🝘 open exeter 🔊 Smartcard Self Help Portal 😰 V | Veb Slice Gallery 💌 | 🗿 + 🔯 + 🖾 🖶 + Page + Safety              | 🔹 Tools = 🔞 = |
|      | Home         | Change role Help Exit<br>records per page                                   |                                                |                     | EPS Prescription Tracke<br>searcr.       | r <b>NHS</b>  |
|      | E *          | Prescription ID                                                             | Status                                         | Issue Date          | Prescription Type                        |               |
|      | 8            | 6039A3-886067-05A8BV                                                        | With dispenser<br>Pending Cancellation         | 07-Aug-2015         | Repeat Dispensing (0003)<br>Issue 1 of 6 |               |
|      | 8            | 6039A3-886067-05A8BV                                                        | Cancelled                                      | 07-Aug-2015         | Repeat Dispensing (0003)<br>Issue 2 of 6 |               |
| 2    | 8            | 6039A3-B86067-05A8BV                                                        | Cancelled                                      | 07-Aug-2015         | Repeat Dispensing (0003)<br>Issue 3 of 6 |               |
| =    | 0            | 6039A3-886067-05A8BV                                                        | Cancelled                                      | 07-Aug-2015         | Repeat Dispensing (0003)<br>Issue 4 of 6 |               |
|      | 8            | 6039A3-B86067-05A8BV                                                        | Cancelled                                      | 07-Aug-2015         | Repeat Dispensing (0003)<br>Issue 5 of 6 |               |
|      | 8            | 6039A3-B86067-05A8BV                                                        | Cancelled                                      | 07-Aug-2015         | Repeat Dispensing (0003)<br>Issue 6 of 6 |               |
|      | Showing 1 to | o 6 of 6 entries                                                            |                                                |                     | - Previous 1 Ne                          | d             |

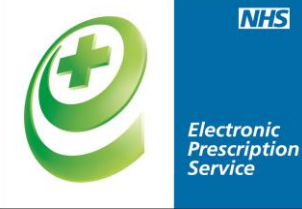

#### Managing cancellation rejections

| ems C > 2 2                                                                                                    | EMIS Web Health Care System -                                                                                                    | SMART Ink                         | s X               |
|----------------------------------------------------------------------------------------------------|----------------------------------------------------------------------------------------------------|-----------------------------------|-------------------|
| Version Addition                                                                                                    | Wew History<br>Process Process                                                                                                    |                                   |                   |
| View Admin Actio                                                                                                    | nt Actors                                                                                                    |                                   | _                 |
| There are outstanding Summar                                                                                                    | c Rendement - 10 (10)                                                                                                    |                                   |                   |
| Active * XXTESTPATIENT                                                                                                    | KBCU, Cfh-Donotuse (Mr) Born 07-Jan-1948 (67y) Gender Male NHS No. 999 037 7901<br>Usual GP                                                                                                    | e                                 | 23                |
| LAMB, Joanne (Dr) «                                                                                                    | Patient Details                                                                                                    | Date Rejected                     | *                 |
| Tasks 0,0                                                                                                    |                                                                                                    | 05/08/2015 12:19:11               | 8                 |
| Lab Reports 0,0                                                                                                    | XXTESTPATIENTXBCU, Cfr-Donotuse (Mr)                                                                                                    | 07/08/2015 11:03:23               | 8                 |
| Medicine Management 16,16                                                                                                    | XXTESTPATIENTKBCU, Off-Donotuse (Mr)                                                                                                    | 07/08/2015 12:53:17               | 8                 |
| Medicines Management                                                                                                    | XXTESTPATIENTKBCU, Cfh-Donotuse (Mr)                                                                                                    | 07/08/2015 12:55:35               | 8 1               |
| Requests (0, 0)                                                                                                    | XXTESTPATIENTKBCU, Cfh-Donotuse (Mr)                                                                                                    | 07/08/2015 12:57:33               | 8 -               |
| vating Signing     PS Rejections     Live for the second second sec | You should contact the dispenser before processing the cancellation rejection. Lloydspharmacy Processing the rejection will not cancel the electronic prescription and it may still be available to dispense. Cancellation of the following prescription was requested (change to medication treatment regime), but it was rejected by EPS which responded with dispenser".                                                                                                    | th "prescription batch was not ca | nceled            |
| Requests                                                                                                    | Drug / Dosage / Quantity                                                                                                    | Date Last Issued                  | -                 |
| Requests with queries<br>Signed<br>Rejected Prescriptions                                                                                                    | Levothyroxine sodium 100microgram tablets One To Be Taken Each Moming At Least 30 Minutes Before Breakfast, Caffeine-containing<br>Drinks Or Other Medication, 28 tablet                                                                                                    | 07-Aug-2015 C Leave as i          | ssued<br>ancelled |
| GP2GP 0,0<br>Document 8,0                                                                                                    | have a series of the series of the series of | when                              |                   |

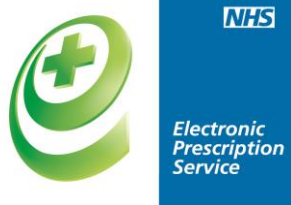

| •  | Active ¥                        | XXTESTPATIENTKBCU, Cfh-Donotuse (Mr)                                                                          |                                                   | Born 07-Jan-1948 (67)<br>Usual GP | r) Gender Male I        | NHS No. 999 037 79  | 901                      |               |
|----|---------------------------------|----------------------------------------------------------------------------------------------------|---------------------------------------------------|-----------------------------------|-------------------------|---------------------|--------------------------|---------------|
|    |                                 |                                                                                                    |                                                   | Current                           |                         |                     |                          | <u>}</u>      |
| Γ  | Drug / D                        | losage / Quantity                                                                                             | Usage                                             | Current / Average                 | ast Issue Date / Author | iser                | Last Issue Number / Me   | thod          |
| R  | lepeat                          |                                                                                                    |                                                   |                                   |                         |                     |                          |               |
| 0  | Allopurir                       | ol 100mg tablets One To Be Taken Each Day After Fo                                                            | od, 28 tablet                                     | C                                 | ancellation Rejected    | LAMB, Joanne (Dr) 塡 | Electronic R2            |               |
| E  | Simvasta                        | tin 10mg tablets One To Be Taken At Night, 28 table                                                           | t                                                 | 0                                 | 7-Aug-2015 LAMB, Jo     | anne (Dr) 🛛 🔍       | Print (Stored)           |               |
| R  | lepeat Disp                     | ensing                                                                                                    |                                                   |                                   |                         |                     |                          | 1             |
| F  | Aspirin 7                       | 5mg tablets One To Be Taken Each Day, 3 tablet                                                                | Expecte                                           | ed End - 16-Aug-2015 0            | 7-Aug-2015 LAMB, Jo     | anne (Dr) 🛛 🖉       | 1 of 3 Electronic R2     | -             |
| 9  | G Calcichev<br>Taken Ty         | v 500mg chewable tablets (Forum Health Products<br>vice A Day, 28 tablet                                      | Ltd) One To Be Expecte                            | ed End - 30-Oct-2015 0            | 7-Aug-2015 LAMB, Jo     | anne (Dr) 🛛 🍯       | 1 of 6 Electronic R2     | 1             |
| ſ  | E Levothy<br>Least 30<br>tablet | roxine sodium 100microgram tablets One To Be Tak<br>Minutes Before Breakfast, Caffeine-containing Drinks Or O | en Each Morning At Expects<br>ther Medication, 28 | ed End - 04-Sep-2015 0            | 7-Aug-2015 LAMB, Jo     | anne (Dr) 🛛 🐺       | Cancelled after 1 of 6 E | ilectronic R2 |
| I  | Ramipril                        | 1.25mg capsules One To Be Taken Each Day, 28 caps                                                             | <b>le</b> Expecte                                 | ed End - 22-Jan-2016 C            | ancellation Rejected    | LAMB, Joanne (Dr) 🖏 | 1 of 6 Electronic R2     |               |
| )  | Sertralin                       | e 100mg tablets One To Be Taken Each Day, 1 tablet                                                            | Expecte                                           | ed End - 10-Aug-2015 0            | 7-Aug-2015 LAMB, Jo     | anne (Dr) 🛛 🔍       | 1 of 3 Electronic R2     |               |
| Υ, | Pharman                         | Please advise patient to wold grapefruit fice<br>Please avoid map                                             |                                                   |                                   | and the second          |                     |                          |               |

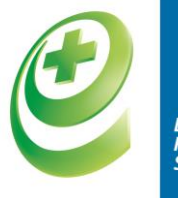

#### Electronic Prescription Service

|    | Date                                                                                                    | Type                                                                                                    | Drug / Dosage / Quantity                                        |
|----|----------------------------------------------------------------------------------------------------|----------------------------------------------------------------------------------------------------|-----------------------------------------------------------------|
| Le | vothyroxine sodium 10                                                                                                    | 00microgram tablets                                                                                                    |                                                                 |
| Þ  | 25-Dec-2015                                                                                                    | Cancelled Medication Batch Issue Due                                                                                                   | Levothyroxine sodium 100microgram tablets, One To Be Taken Each |
| Þ  | 27-Nov-2015                                                                                                    | Cancelled Medication Batch Issue Due                                                                                                   | Levothyroxine sodium 100microgram tablets, One To Be Taken Each |
| Þ  | 30-Oct-2015                                                                                                    | Cancelled Medication Batch Issue Due                                                                                                   | Levothyroxine sodium 100microgram tablets, One To Be Taken Each |
| Þ  | 02-Oct-2015                                                                                                    | Cancelled Medication Batch Issue Due                                                                                                   | Levothyroxine sodium 100microgram tablets, One To Be Taken Each |
| 1  | 04-Sep-2015<br>Electronic Type<br>Entered By<br>Entered On<br>Issue Type<br>Pharmacy<br>Prescriptions<br>Privately Prescrib<br>Stamp Doctor | Cancelled Medication Batch Issue Due<br>EPS Release 2<br>07-Aug-2015 10:52<br>Electronic<br>Lloydspharmacy<br><u>View</u><br>ped False | Levothyroxine sodium 100microgram tablets, One To Be Taken Each |
| Þ  | 07-Aug-2015 13:50                                                                                                    | Issue Cancelled                                                                                                    |                                                                 |
| ⊳  | 07-Aug-2015 13:50                                                                                                    | Issue Cancelled                                                                                                    |                                                                 |
| ⊳  | 07-Aug-2015 13:50                                                                                                    | Issue Cancelled                                                                                                    |                                                                 |
| ⊳  | 07-Aug-2015 13:50                                                                                                    | Issue Cancelled                                                                                                    |                                                                 |
| 4  | 07-Aug-2015 13:50<br>Cancelled By LAM<br>Reason Cha<br>07-Aug-2015 12:55<br>Completion Date                                                 | Issue Cancelled<br>MB, Joanne (Dr)<br>ange to Medication Treatment Regime<br>EPS Cancellation Request<br>07-Aug-2015 12:55             |                                                                 |
|    | Reason<br>Requested By<br>Status                                                                                                    | Change to Medication Treatment Regim<br>LAMB, Joanne (Dr)<br>Cancelled                                                                 | e                                                               |

#### **With Dispenser ' Cancellation**

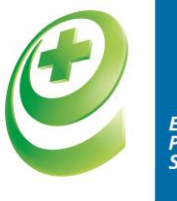

Electronic Prescription Service

- A practice can not cancel a prescription that is 'with dispenser' or has been 'dispensed'.
- Practice should ask dispenser to 'return' the prescription

| Scenario                                 | Solution                                                                                                    |
|------------------------------------------|----------------------------------------------------------------------------------------------------|
| Cancellation of entire prescription      | Return whole prescription                                                                                                    |
| Single item on a multi item prescription | <ol> <li>Two options:</li> <li>Return the whole prescription, the spine will cancel the item and then you can redownload the prescription manually</li> <li>Mark item requiring cancellation as 'not-dispensed' and dispense remaining items</li> </ol> |

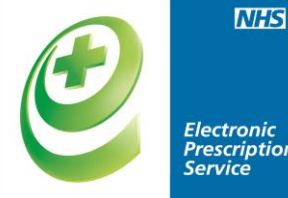

#### Prescription Service

## **Prescription Tracker**

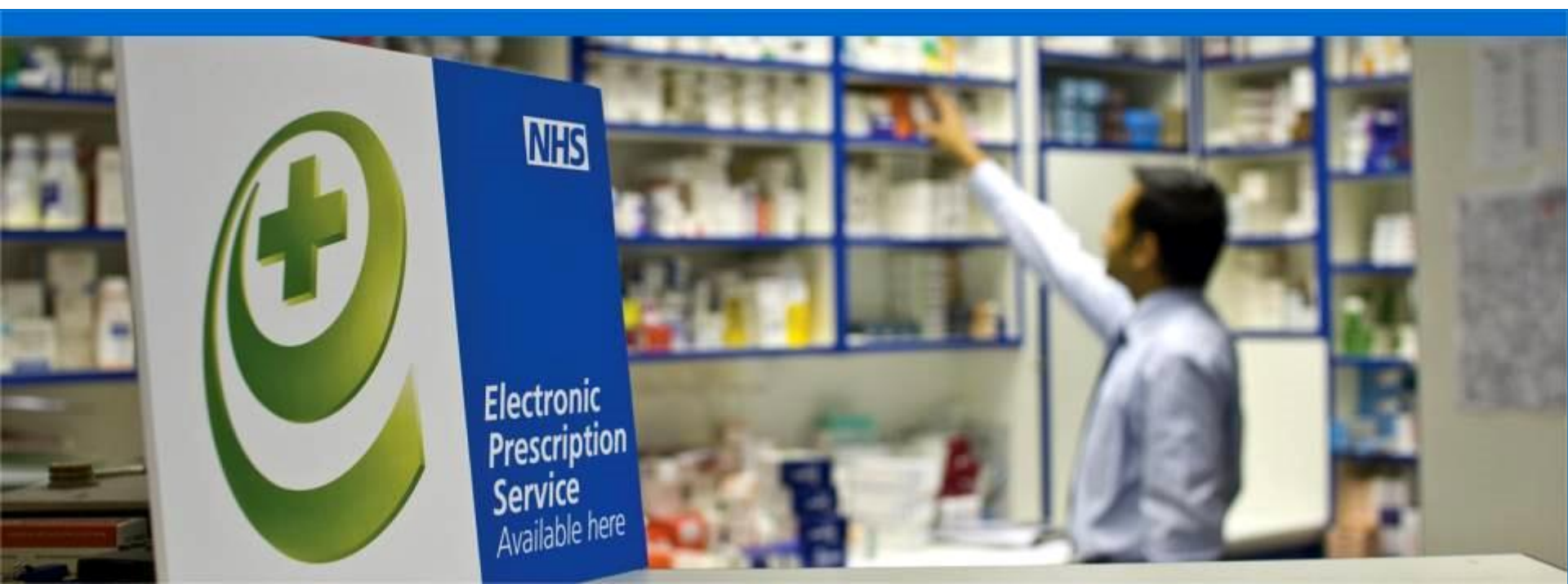

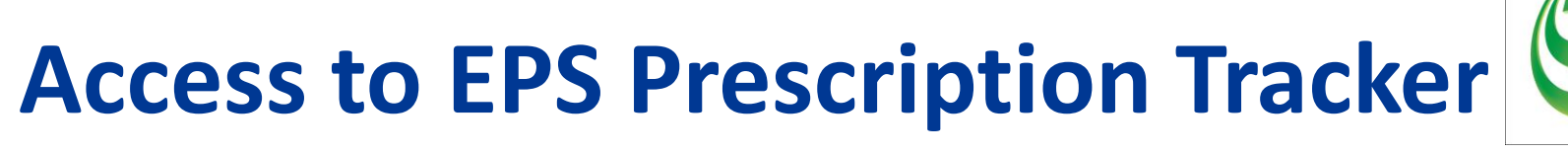

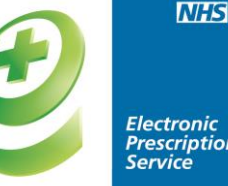

Ensure you can access the Prescription Tracker.

Some pharmacy systems have the internet blocked but access is obtained through intranets - check with your IT helpdesk

http://systems.hscic.gov.uk/eps/library/rxtracker

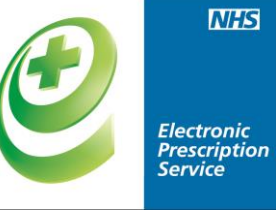

| Find by Prescript | on ID 🔞         | * Denotes required field |  |
|-------------------|-----------------|--------------------------|--|
| *Prescription ID  | Prescription ID | Clear Search             |  |

| Enter Prescription   | * Denotes required field                 |              |
|----------------------|------------------------------------------|--------------|
| * Start Date Range   | to                                       |              |
| Prescription Version | R2 Prescriptions   Status Any Status     | •            |
|                      | ** One of these fields must be populated |              |
| ** NHS Number        | NHS Number                               |              |
| ** My Site (X09)     |                                          |              |
| ** Prescriber Code   | Prescriber Code                          |              |
| ** Dispenser Code    | Dispenser Code                           | Clear Search |

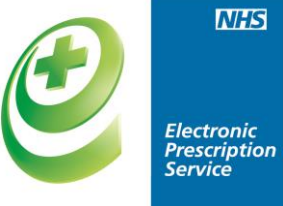

| 10 v records per page Search: |                      |                                    |             |                                          |
|-------------------------------|----------------------|------------------------------------|-------------|------------------------------------------|
| •                             | Prescription ID      | Status                             | Issue Date  | Prescription Treatment<br>Type           |
|                               | 03EXXX-A81036-6F7200 | Claimed                            | 09-Jul-2015 | Repeat Dispensing (0003)<br>Issue 1 of 6 |
|                               | 03EXXX-A81036-6F7200 | Claimed                            | 24-Jul-2015 | Repeat Dispensing (0003)<br>Issue 2 of 6 |
|                               | 03EXXX-A81036-6F7200 | Claimed                            | 01-Sep-2015 | Repeat Dispensing (0003)<br>Issue 3 of 6 |
|                               | 03EXXXA81036-6F7200  | Awaiting release ready             | 09-Jul-2015 | Repeat Dispensing (0003)<br>Issue 4 of 6 |
|                               | 03EXXX-A81036-6F7200 | Repeat dispense future instance    | 09-Jul-2015 | Repeat Dispensing (0003)<br>Issue 5 of 6 |
|                               | 03EXXX-A81036-6F7200 | Repeat dispense future<br>instance | 09-Jul-2015 | Repeat Dispensing (0003)<br>Issue 6 of 6 |

| Prescription ID                              | Nominated Dispenser    |  |  |
|----------------------------------------------|------------------------|--|--|
| 03EXXX-A81036 XXXX0                          | Not Recorded           |  |  |
| Prescription Treatment Type                  | Dispenser Organisation |  |  |
| Repeat Dispensing (0003) - Issue 1 of 6      | PHARMACY2U LTD (FLM49) |  |  |
| Days Supply = 28                             | Dispenser Contact      |  |  |
| Last Dispense Date = 09-Jul-2015             | 0113 2650222           |  |  |
| Prescription Type                            | Patient NHS ID         |  |  |
| General Practitioner Prescribing - GP (0101) | 448 209 XXXX           |  |  |
| Date/Time Signed                             | Prescription Status    |  |  |
| 05-Jun-2015 14:55:57                         | Claimed                |  |  |
| Prescriber Organisation                      | Applied Cancellations  |  |  |
| NORTON MEDICAL CENTRE (A81036)               | None                   |  |  |
| Prescriber Contact                           | Pending Cancellations  |  |  |
| 01642 745350                                 | None                   |  |  |

#### Prescription Event History 💡

INFIDENTIAL: PERSONAL PATIENT DATA accessed by GREENHALGH, Aled - Systems Support Access Role - NHS CONNECTING FOR HEALTH Vers

| Message                              | Sent Date            | Organisation | From Status     | To Status       |
|--------------------------------------|----------------------|--------------|-----------------|-----------------|
| Prescription upload successful       | 05-Jun-2015 13:56:07 | A81036       | None            | To be dispensed |
| Nominated Release Request successful | 05-Jun-2015 14:03:04 | None         | To be dispensed | With dispenser  |
| Dispense proposal return successful  | 05-Jun-2015 14:44:57 | FLM49        | With dispenser  | To be dispensed |
| Release Request successful           | 09-Jul-2015 14:07:10 | FLM49        | To be dispensed | With dispenser  |
| Dispense notification successful     | 09-Jul-2015 17:19:30 | FLM49        | With dispenser  | Dispensed       |
| Dispense claim successful            | 14-Jul-2015 11:57:32 | FLM49        | Dispensed       | Claimed         |
|                                      |                      |              |                 |                 |

Close Show Barcode